## CREATE A NEW "FIRE FAMILY PLUS" FOLDER ON COMPUTER

| File Edit View Tools Help                                       |                                                        |  |  |  |
|-----------------------------------------------------------------|--------------------------------------------------------|--|--|--|
| Organize 🔻 [ Open Share                                         | e with 🔻 Burn New folder                               |  |  |  |
| ☆ Favorites ■ Desktop ■ Downloads                               | Documents library<br>Includes: 2 locations             |  |  |  |
| 😻 Dropbox<br>🖳 Recent Places                                    | ArcGIS<br>ArcGIS Explorer<br>BlackBerry                |  |  |  |
| <ul> <li>Libraries</li> <li>Documents</li> <li>Music</li> </ul> | Camtasia Studio<br>EGB<br>FireFamily+_Guide<br>GIS     |  |  |  |
| Videos                                                          | My Meetings<br>Fire Family Plus<br>PresentationPackage |  |  |  |

## CREATE SUB FOLDERS: FIRE OCCURRENCE STATION CATALOGS WEATHER DATA

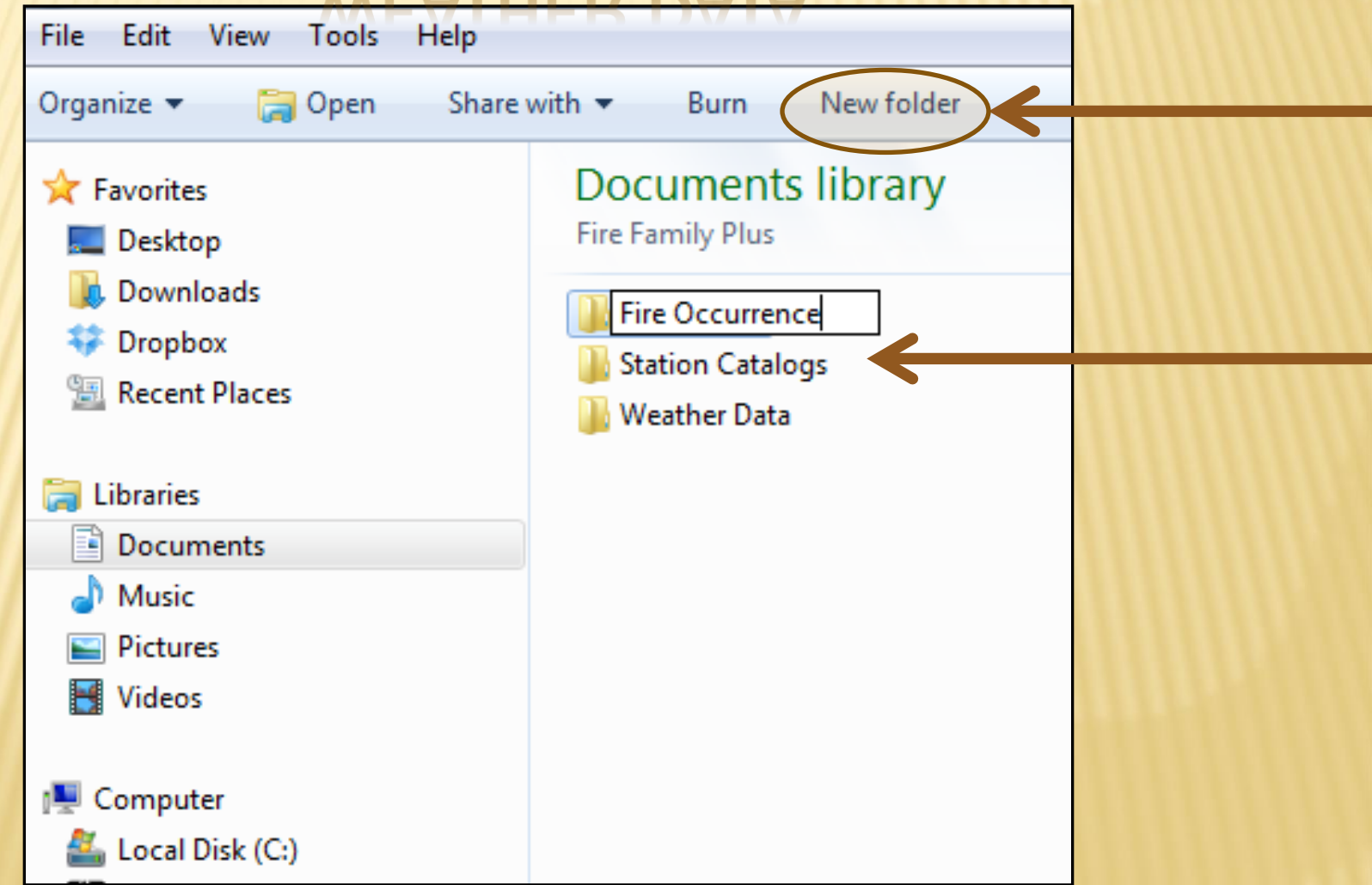

## GATE IN WEB BR SER TPS://FAM.NWCG.GOV/FAM-WEB/

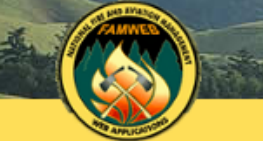

#### NATIONAL FIRE AND AVIATION MANAGEMENT WEB APPLICATIONS

FAMWEB Home Contact Us FAQ Help Disclaimer Welcome to FAMWEB

▶ FAMWEB Administration

AMIS ARS AWSR FIRESTAT

SIT Report

- > 209
- FAMWEB Data Warehouse

FEPMIS **KCFAST** ▶ WIMS

- Electronic Forms
- Wildland Fire Related Links FEPP Web Pages Fire and Weather Data GACC Web Pages PocketCards
- Other Links/Forms

FAMTEST

FAMWEB Logon Request (AWSR, AMIS, ARS, FIRESTAT, SIT, 209)

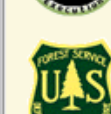

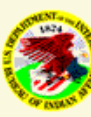

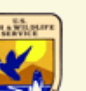

The Fire and Aviation Management Web Applications web site brings together a variety of applications, tools, and services related to interagency fire and aviation management managed by the National Wildfire Coordinating Group (NWCG) and participating agencies. The website provides detailed information, data access, and application entry points for system users, interagency partners, providers, and the public.

the a

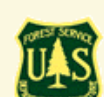

How to request a new FamWEB account document.

### CLICK O THEN " FIRE AND WEATHER

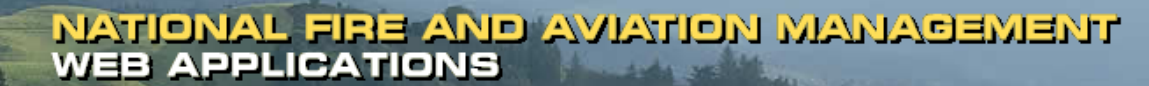

FAMWEB Home Contact Us FAQ Help Disclaimer

Welcome to FAMWEB

▶ FAMWEB Administration

AMIS ARS AWSR FIRESTAT

- SIT Report
- > 209
- FAMWEB Data Warehouse

FEPMIS KCFAST

▶ WIMS

Electronic Forms

Wildland Fire Related Links **FEPP Web Pages** Fire and Weather Data GACC Web Pages PocketCards

Other Links/Forms

FAMTEST

FAMWEB Logon Request (AWSR, AMIS, ARS, FIRESTAT, SIT, 209)

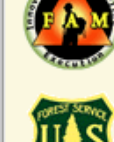

The Fire and Aviation Management Web Applications web site brings together a variety of applications, tools, and services related to interagency fire and aviation management managed by the National Wildfire Coordinating Group (NWCG) and participating agencies. The website provides detailed information, data access, and application entry points for system users, interagency partners, providers, and the public.

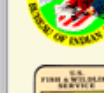

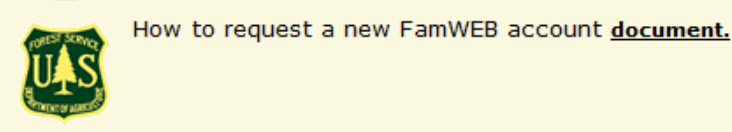

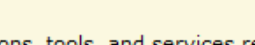

the s

# CLICK ON "STATE DATA"

### FIRE & WEATHER DATA

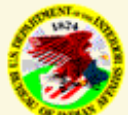

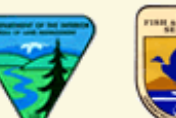

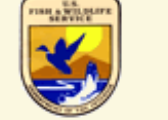

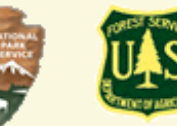

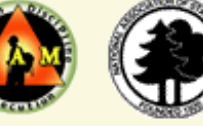

Home State Data Formats KMZ Zip Files

pril 4, 2012

Fire occurrence data has been updated with 2011 data. See State Data.

Updated KMZ files are now available for BIA, BOR, BLM, and NPS.

#### January 13, 2012

Weather station and observations data have been updated with 2011 data.

#### July 8, 2010

The weather files are now in the .fw9 format. This format contains the Wet Fuels Flag used in the Nelson Models. The

#### FireFamily Plus 4 is officially released

For more information visit by firemodels.org.

FPL files will no longer be available for DOI agencies. Please call the Fire Applications Helpdesk for assistance (1-8

The intent of this site is to provide US Federal wildland fire managers with ready access to historical data which wil

## CHOOSE A STATE FROM THE DROP DOWN MENU

Last Updated

÷

-b-

Jump to data rows

#### Home State Data Formats KMZ Zip Files

|                      |   |           | Weather   | Files          | 13-Jan-2012  |              |         |                     |   |
|----------------------|---|-----------|-----------|----------------|--------------|--------------|---------|---------------------|---|
| Select stat          | : | Fires - B | IA        | 04-Apr-2012    |              |              |         |                     |   |
|                      | _ |           | Fires - B | LM             | 04-Apr-2012  |              |         |                     |   |
| Colorado             | • |           | Fires - E | s              | 04-Apr-2012  |              |         |                     |   |
| Alabama              | ^ |           |           | -              |              |              |         |                     |   |
| Alaska               |   |           | Fires - F | ws             | 04-Apr-2012  |              |         |                     |   |
| American Samoa       |   |           | Fires - N | PS             | 04-Apr-2012  |              |         |                     |   |
| Arizona              |   |           |           |                |              |              |         |                     |   |
| California           |   |           |           |                |              |              |         |                     |   |
| Colorado             |   |           |           |                |              |              |         |                     |   |
| Connecticut          |   | S         |           |                |              |              |         |                     |   |
| Delaware             | Ξ |           |           |                |              |              |         |                     |   |
| District of Columbia |   |           | Station   | Catalog        |              | Weath        | er      | Years               |   |
| Florida              |   |           | 7         |                |              |              | 101 5-0 | 1054 1054 1055 107  |   |
| Georgia              |   |           | /         | wistinv1!05010 | <u>1.txt</u> | <u>wx050</u> | 101.109 | 1964-1964 1966-1974 | ÷ |
| Guam                 |   | NM HQ     | 2         | wlstinv1!05010 | 2.txt        | <u>wx050</u> | 102.fw9 | 1964-2001           |   |
| Hawaii               |   |           | 4         | wlstinv1!05010 | 4.txt        | <u>wx050</u> | 104.fw9 | 1978-2011           |   |
| Idano                |   | NM        | 4         | wlstinv1!05010 | 5.txt        | wx050        | 105.fw9 | 1993-1993 1998-2011 | 1 |
| Indiana              | _ | J         |           |                |              |              |         |                     | - |
| lowa                 |   | DE        | 4         | wlstinv1!05010 | 6.txt        | <u>wx050</u> | 106.fw9 | 1985-1985 1991-2011 | 1 |
| Kansas               |   |           | 7         | wlstinv1!05010 | 7.txt        | <u>wx050</u> | 107.fw9 | 1985-1994           |   |
| Louisiana            |   |           | 4         | wlstinv1!05010 | <u>8.txt</u> | <u>wx050</u> | 108.fw9 | 2007-2011           |   |
| Maine                |   |           | 7         | wlstinv1!05020 | 0.txt        | <u>wx050</u> | 200.fw9 | 1971-1971           |   |
| Maryland             |   |           | 7         | wlstinv1!05020 | 2.txt        | <u>wx050</u> | 202.fw9 | 1964-1977           |   |
| Michigan             |   |           | 7         | wlstinv1!05020 | 3.txt        | <u>wx050</u> | 203.fw9 | 1964-1970           |   |
| Minnesota            |   |           | 7         | wlstinv1!05020 | 4.txt        | <u>wx050</u> | 204.fw9 | 1971-1972           |   |
| Missouri             |   |           | 7         | wlstinv1!05020 | 5.txt        | <u>wx050</u> | 205.fw9 | 1978-1983           |   |
| Montana              |   |           | 7         | wlstinv1!05020 | 6.txt        | wx050        | 206.fw9 | 1978-1983           |   |

wlstinv1!050207.txt

111

wx050207.fw9

1984-2011

#### **Fire Occurrence Files**

 $\mathbf{v}$ 

4

Nebraska

€.

## RIGHT CLICK ON A STATION CATALOG, CLICK ON "SAVE TARGET AS"

### <u> Fire & Weather Data: Utah</u>

Utah

#### Home State Data Formats

KMZ Zip Files

| Sel | ect | sta | te: |
|-----|-----|-----|-----|
| _   |     |     |     |

Ŧ

| Jump to data rows | Last Updated |
|-------------------|--------------|
| Weather Files     | 13-Jan-2012  |
| Fires - FS        | 04-Apr-2012  |
| Fires - FWS       | 04-Apr-2012  |
| Fires - NPS       | 04-Apr-2012  |

### Weather Files

| ation<br>umber | Name             | Station<br>Type | Catalog  |      | Open              |                 |           | Years               |   |
|----------------|------------------|-----------------|----------|------|-------------------|-----------------|-----------|---------------------|---|
| 2401           |                  | 7               | wistinv1 |      | Open in New Tab   |                 | <u>w9</u> | 1977-1987 1990-1990 |   |
| 2501           |                  | 7               | wlstinv1 |      | Open in New Wir   | ndow            | <u>w9</u> | 1965-1972 1974-1987 |   |
| 2502           | JENSEN SPRING    | 4               | wlstinv1 |      | Save Target As    | <u> </u>        |           | 1000 0011           |   |
| 2503           | COTTONWOOD MTN   | 4               | wlstinv1 |      | Print Target      |                 | <u>w9</u> | 2008-2011           |   |
| 2601           | BRYCE CANYON     | 2               | wlstinv1 |      | Cut               |                 | <u>w9</u> | 1964-1965 1967-1998 |   |
| 2602           |                  | 7               | wlstinv1 |      | Сору              |                 | <u>w9</u> | 1964-1965 1967-1986 |   |
| 2603           |                  | 7               | wlstinv1 |      | Copy Shortcut     |                 | <u>w9</u> | 1972-1992           |   |
| 2604           | ASAY BENCH       | 4               | wlstinv1 |      | Paste             |                 | <u>w9</u> | 1982-2011           |   |
| 2605           |                  | 7               | wlstinv1 |      |                   |                 | <u>w9</u> | 1983-1984           |   |
| 2606           | BUCK FLAT        | 4               | wlstinv1 |      | Add to Favorites. | •               | <u>w9</u> | 1990-2011           | _ |
| 2607           | BARNEY RESERVOIR | 7               | wlstinv1 |      | Send to OneNote   |                 | <u>w9</u> | 1991-1997           | = |
| 2608           | TOM BEST SPRING  | 4               | wlstinv1 |      | Properties        |                 | <u>w9</u> | 1997-2011           |   |
| 2609           | BRYCE CANYON     | 4               | wlstinv  |      | 2003.1.4          |                 | -wo       | 2003-2011           |   |
| 2610           | LARB HOLLOW      | 4               | wistinvi | L!42 | 2610.txt          | <u>wx422610</u> | .fw9      | 2004-2011           |   |
| 2611<br>∢      |                  | А               | wletinut | 143  | 2611 tvt          | wv400611        | fw0       | 2000-2011           | • |

## SAVE STATION CATALOG TEXT FILE IN THE STATION CATALOG SUB FOLDER IN THE FIRE FAMILY PLUS FOLDER

#### Fire & Weather Data: Utah

|                |                  | Jump            | to data ro | ws Last Updated     |                                                       |
|----------------|------------------|-----------------|------------|---------------------|-------------------------------------------------------|
|                |                  | Weath           | er Files   | 13-Jan-2012         |                                                       |
| Sele           | ct state:        | Fires -         | - FS       | 04-Apr-2012         |                                                       |
| 1 4 - 6        |                  | Fires -         | - FWS      | 04-Apr-2012         |                                                       |
| Utan           | •                | Fires -         | - NPS      | 04-Apr-2012         |                                                       |
|                |                  |                 |            | Save As             | ×                                                     |
| Wea            | ther Files       |                 |            | Coo V Libraries     | Documents      Fire Family Plus      Station Catalogs |
| ation<br>Imber | Name             | Station<br>Type | Catalog    | Organize 🔻 New fold | er 👪 🔻 🔞                                              |
| 2401           |                  | 7               | wistinv1   | 🔶 Favorites         | Documents library Arrange by: Folder                  |
| 2501           |                  | 7               | wlstinv1   | 📃 Desktop           | Station Catalogs                                      |
| 2502           | JENSEN SPRING    | 4               | wlstinv1   | 🔋 🔋 Downloads       |                                                       |
| 2503           | COTTONWOOD MTN   | 4               | wlstinv1   | 🗘 🗘 🗘 😨 Dropbox     | No items match your search.                           |
| 2601           | BRYCE CANYON     | 2               | wlstinv1   | 🖳 Recent Places     |                                                       |
| 2602           |                  | 7               | wlstinv1   |                     |                                                       |
| 2603           |                  | 7               | wlstinv1!  | 📄 Libraries         |                                                       |
| 2604           | ASAY BENCH       | 4               | wlstinv1!  | Documents           |                                                       |
| 2605           |                  | 7               | wlstinv1!  | J Music             |                                                       |
| 2606           | BUCK FLAT        | 4               | wlstinv1!  | Pictures            |                                                       |
| 2607           | BARNEY RESERVOIR | 7               | wlstinv1!  | Videos 🛃            |                                                       |
| 2608           | TOM BEST SPRING  | 4               | wlstinv1!  | -                   |                                                       |
| 2609           | BRYCE CANYON     | 4               | wlstinv1!  | File name: wlst     | nv1!422609.txt                                        |
| 2610           | LARB HOLLOW      | 4               | wlstinv1!  | Save as type: Text  | Document                                              |
| 2611           |                  | 4               | wletinut   |                     |                                                       |
|                |                  |                 |            | Alide Folders       | Save Cancel                                           |

## RIGHT CLICK ON WEATHER DATA FILE, CLICK ON "SAVE TARGET AS"

### Fire & Weather Data: Utah

Utah

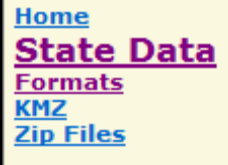

| Jump to data rows | Last Updated |
|-------------------|--------------|
| Weather Files     | 13-Jan-2012  |
| Fires - FS        | 04-Apr-2012  |
| Fires - FWS       | 04-Apr-2012  |
| Fires - NPS       | 04-Apr-2012  |

### Weather Files

Select state:

Ŧ

| ation<br>Imber | Name             | Station<br>Type | Catalog                    | Weather           | Veather Open |              |   |   |
|----------------|------------------|-----------------|----------------------------|-------------------|--------------|--------------|---|---|
| 2401           |                  | 7               | wlstinv1!422401.txt        | <u>wx422401.1</u> | Open i       | n New Tab    |   |   |
| 2501           |                  | 7               | wlstinv1!422501.txt        | wx422501.         | Open i       | n New Window |   |   |
| 2502           | JENSEN SPRING    | 4               |                            |                   | Save Ta      | arget As     |   |   |
| 2503           | COTTONWOOD MTN   | 4               | wlstinv1!422503.txt        | wx422503.1        | Print Ta     | arget        |   |   |
| 2601           | BRYCE CANYON     | 2               | <u>wlstinv1!422601.txt</u> | <u>wx422601.1</u> | Cut          |              |   |   |
| 2602           |                  | 7               | <u>wlstinv1!422602.txt</u> | <u>wx422602.1</u> | Conv         |              |   |   |
| 2603           |                  | 7               | wlstinv1!422603.txt        | <u>wx422603.1</u> | Copy S       | hortcut      |   |   |
| 2604           | ASAY BENCH       | 4               | <u>wlstinv1!422604.txt</u> | <u>wx422604.1</u> | Paste        | loreat       |   |   |
| 2605           |                  | 7               | <u>wlstinv1!422605.txt</u> | <u>wx422605.1</u> | T USEC       |              |   |   |
| 2606           | BUCK FLAT        | 4               | wlstinv1!422606.txt        | <u>wx422606.1</u> | Add to       | Favorites    |   |   |
| 2607           | BARNEY RESERVOIR | 7               | wlstinv1!422607.txt        | <u>wx422607.1</u> | Send to      | OneNote      |   | = |
| 2608           | TOM BEST SPRING  | 4               | wlstinv1!422608.txt        | <u>wx422608.1</u> | Droport      | tion         |   |   |
| 2609           | BRYCE CANYON     | 4               | wisting 11422600 bet       | wx422609.1        | Proper       | 2000 2011    |   |   |
| 2610           | LARB HOLLOW      | 4               | wlstinv1!422610.txt        | <u>wx422610.f</u> | <u>w9</u>    | 2004-2011    |   |   |
| 2611           |                  | А               | wletiny11400611 tyt        | ww422611 f        | 0110         | 2000-2011    | • | Ŧ |

## SAVE WEATHER DATA .FWX FILE IN THE WEATHER DATA SUB FOLDER IN THE FIRE FAMILY PLUS FOLDER

#### Fire & Weather Data: Utah

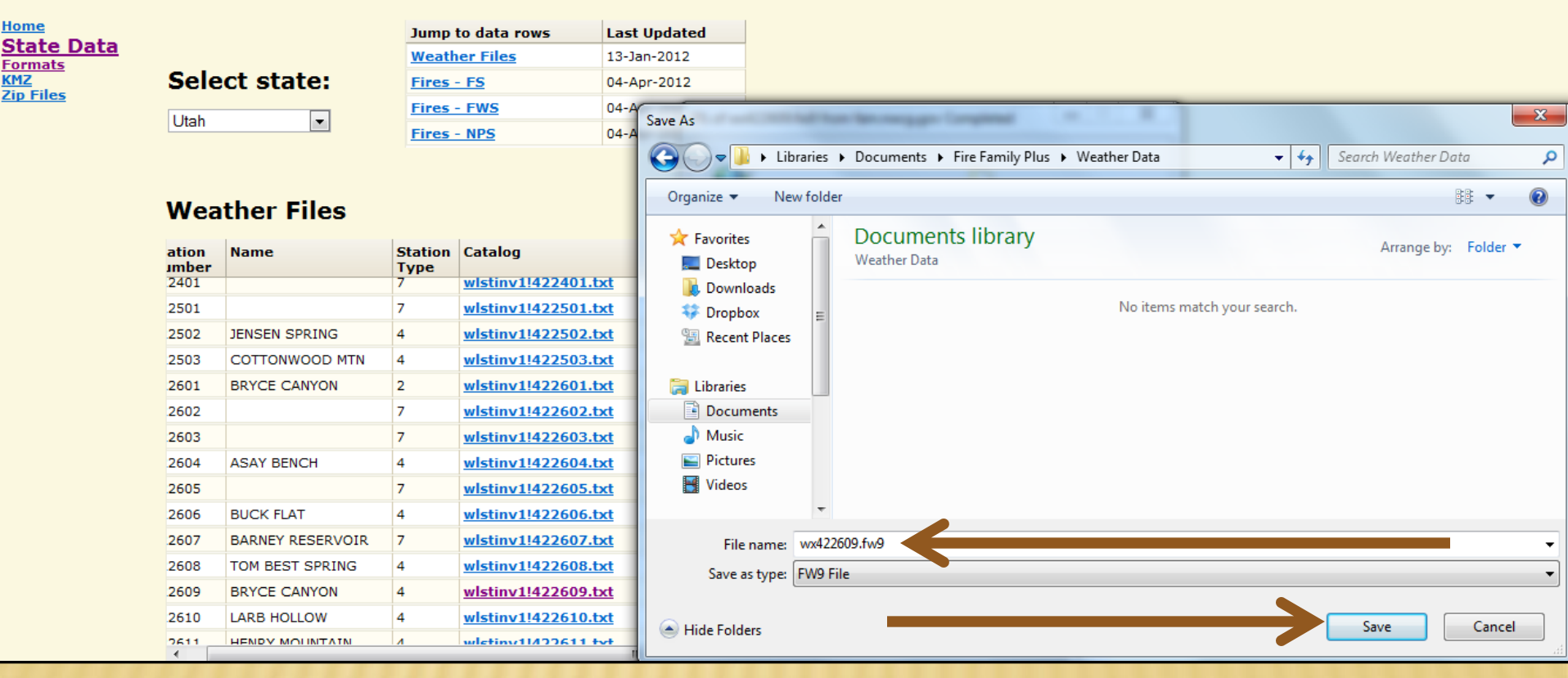

# SCROLL DOWN TO THE FIRE OCCURRENCE FILES

| 2603 |                  | 7 | wlstinv1!422603.txt | <u>wx422603.fw9</u> | 1972-1992 |     |
|------|------------------|---|---------------------|---------------------|-----------|-----|
| 2604 | ASAY BENCH       | 4 | wlstinv1!422604.txt | <u>wx422604.fw9</u> | 1982-2011 |     |
| 2605 |                  | 7 | wlstinv1!422605.txt | <u>wx422605.fw9</u> | 1983-1984 |     |
| 2606 | BUCK FLAT        | 4 | wlstinv1!422606.txt | wx422606.fw9        | 1990-2011 |     |
| 2607 | BARNEY RESERVOIR | 7 | wlstinv1!422607.txt | <u>wx422607.fw9</u> | 1991-1997 |     |
| 2608 | TOM BEST SPRING  | 4 | wlstinv1!422608.txt | <u>wx422608.fw9</u> | 1997-2011 |     |
| 2609 | BRYCE CANYON     | 4 | wlstinv1!422609.txt | wx422609.fw9        | 2003-2011 |     |
| 2610 | LARB HOLLOW      | 4 | wlstinv1!422610.txt | <u>wx422610.fw9</u> | 2004-2011 |     |
| 2611 | HENRY MOUNTAIN   | 4 | wlatiny11400611 tyt | wv400611 fw0        | 2000-2011 |     |
| •    |                  |   |                     |                     |           | F . |

### Fire Occurrence Files

| Agency | Unit<br>Identifier | Unit Name                             | Fire Data                       |
|--------|--------------------|---------------------------------------|---------------------------------|
| BOR    | UTPAL              | Provo Area Office                     | BOR-UTPAL 1972-2011 PchaFfp.txt |
| FS     | UTASF              | Ashley National Forest                | flnfmas2!0401!1950!2011.raw     |
| FS     | UTDIF              | Dixie National Forest                 | flnfmas2!0407!1950!2011.raw     |
| FS     | UTFIF              | Fishlake National Forest              | flnfmas2!0408!1950!2011.raw     |
| FS     | UTMLF              | Manti-Lasal National Forest           | flnfmas2!0410!1950!2011.raw     |
| FS     | UTUWF              | Uinta/Wasatch-Cache National Forest   | flnfmas2!0418!1950!2011.raw     |
| FS     | UTUWF              | Uinta/Wasatch-Cache National Forest   | flnfmas2!0419!1950!2011.raw     |
| FWS    | UTBBR              | Bear River Migratory Bird Refuge      | FWS utbbr 1972-2011 PchaFfp.txt |
| FWS    | UTFSR              | Fish Springs National Wildlife Refuge | FWS utfsr 1972-2011 PchaFfp.txt |
| FWS    | UTOWR              | Ouray National Wildlife Refuge        | FWS utowr 1972-2011 PchaFfp.txt |
| NPS    | UTARP              | Arches National Park                  | NPS-UTARP 1972-2011 PchaFfp.txt |
| NPS    | UTBRP              | Bryce Canyon National Park            | ung utang 1072-2011 PchaFfp.txt |
| NPS    | UTCAP              | Canyonlands National Park             | NPS-UTCAP 1972-2011 PchaFfp.txt |
| NPS    | UTCBP              | Cedar Breaks National Monument        | NPS-UTCBP 1972-2011 PchaFfp.txt |
| •      |                    |                                       | •                               |

## RIGHT CLICK ON FIRE OCCURRENCE DATA FILE, CLICK ON "SAVE TARGET AS"

| 2606 | BUCK FLAT        | 4 | wlstiny11422606.txt | wx422606.fw9        | 1990-2011 |   |
|------|------------------|---|---------------------|---------------------|-----------|---|
| 2000 |                  | - |                     | <u></u>             | 1001 1007 | = |
| 2607 | BARNEY RESERVOIR | / | Wistinv1!422607.txt | <u>WX422607.TW9</u> | 1991-1997 |   |
| 2608 | TOM BEST SPRING  | 4 | wlstinv1!422608.txt | <u>wx422608.fw9</u> | 1997-2011 |   |
| 2609 | BRYCE CANYON     | 4 | wlstinv1!422609.txt | <u>wx422609.fw9</u> | 2003-2011 |   |
| 2610 | LARB HOLLOW      | 4 | wlstinv1!422610.txt | <u>wx422610.fw9</u> | 2004-2011 |   |
| 2611 | HENRY MOUNTAIN   | 4 | wletinv11400611 tvt | ww400611 fm0        | 2000-2011 | - |
| •    |                  |   |                     |                     |           | P |

### **Fire Occurrence Files**

| Agency | Unit       | Unit Name                             | Fire Data                      | Open               |
|--------|------------|---------------------------------------|--------------------------------|--------------------|
| Agency | Identifier |                                       |                                | Open in New Tab    |
| BOR    | UTPAL      | Provo Area Office                     | BOR-UTPAL 1972-2011 PchaFf     | Open in New Window |
| FS     | UTASF      | Ashley National Forest                |                                | Save Target As     |
| FS     | UTDIF      | Dixie National Forest                 | flnfmas2!0407!1950!2011.raw    | Print Target       |
| FS     | UTFIF      | Fishlake National Forest              | flnfmas2!0408!1950!2011.raw    | Cut                |
| FS     | UTMLF      | Manti-Lasal National Forest           | flnfmas2!0410!1950!2011.raw    | Сору               |
| FS     | UTUWF      | Uinta/Wasatch-Cache National Forest   | flnfmas2!0418!1950!2011.raw    | Copy Shortcut      |
| FS     | UTUWF      | Uinta/Wasatch-Cache National Forest   | flnfmas2!0419!1950!2011.raw    | Paste              |
| FWS    | UTBBR      | Bear River Migratory Bird Refuge      | FWS utbbr 1972-2011 PchaFf     | A 111 E            |
| FWS    | UTFSR      | Fish Springs National Wildlife Refuge | FWS utfsr 1972-2011 PchaFf     | Add to Favorites   |
| FWS    | UTOWR      | Ouray National Wildlife Refuge        | FWS utowr 1972-2011 PchaFt     | Send to OneNote    |
| NPS    | UTARP      | Arches National Park                  | NPS-UTARP 1972-2011 PchaFt     | Properties         |
| NPS    | UTBRP      | Bryce Canyon National Park            | NPS-UTBRP 1972-2011 PchaFtp.cx | <u>L</u>           |
| NPS    | UTCAP      | Canyonlands National Park             | NPS-UTCAP 1972-2011 PchaFfp.tx | t                  |
| NPS    | UTCBP      | Cedar Breaks National Monument        | NPS-UTCBP 1972-2011 PchaFfp.tx | <u>t</u> -         |
| 4      |            |                                       |                                |                    |

## SAVE FIRE OCCURRENCE FILE IN THE FIREOCCURRENCE SUB FOLDER IN THE FIRE FAMILY PLUS FOLDER

| 2602   |                                      |              | 7          | wlstinv1!422602.txt                                                                                                    | <u>wx422602.fw9</u>             | 1964-1965 1                            | 967-1986               |         |  |  |  |
|--------|--------------------------------------|--------------|------------|----------------------------------------------------------------------------------------------------|---------------------------------|----------------------------------------|------------------------|---------|--|--|--|
| 2603   |                                      |              | 7          | <u>wlstinv1!422603.txt</u>                                                                                                    | wx422603.fw9                    | 1972-1992                              |                        |         |  |  |  |
| 2604   | ASAY BENC                            | н            | 4          | wlstinv1!422604.txt                                                                                                    | <u>wx422604.fw9</u>             | 1982-2011                              |                        |         |  |  |  |
| 2605   |                                      |              | 7          | wlstinv1!422605.txt                                                                                                    | <u>wx422605.fw9</u>             | 1983-1984                              |                        |         |  |  |  |
| 2606   | BUÇK FLAT                            |              | 4          | wlstinv11422606 txt                                                                                                    | wx422606 fw9                    | 1990-2011                              |                        |         |  |  |  |
| 2607   | BAF Save As                          |              |            |                                                                                                    |                                 |                                        | Namilan range.         | x       |  |  |  |
| 2608   | TOI                                  | ) - 🚺 🕨      | Libraries  | Documents Fire Family Plus                                                                                                    | Fire Occurrence                 | <b>- -  -  + - + + + + + + + + + +</b> | Search Fire Occurrence | ٩       |  |  |  |
| 2609   | BR                                   |              |            | Contraction of the local division of the local division of the loc | 10 J 10                         |                                        |                        |         |  |  |  |
| 2610   | LAF Orga                             | anize 🔻 🛛 🛚  | New folde  |                                                                                                    |                                 |                                        | i i i                  | • 🕐     |  |  |  |
| 2611   |                                      | Favorites    | *          | Documents library                                                                                                    |                                 |                                        |                        |         |  |  |  |
|        |                                      | Deskton      |            | Fire Occurrence                                                                                                    |                                 |                                        | Arrange by: Fo         | older 🔻 |  |  |  |
|        |                                      | Downloads    |            |                                                                                                    |                                 |                                        |                        |         |  |  |  |
| Fire   | Od 4                                 | Dropbox      | =          |                                                                                                    | No items match                  | your search.                           |                        |         |  |  |  |
|        | 9                                    | Recent Place | es         |                                                                                                    |                                 |                                        |                        |         |  |  |  |
| Agency | y Un                                 | -            |            |                                                                                                    |                                 |                                        |                        |         |  |  |  |
|        |                                      | Libraries    |            |                                                                                                    |                                 |                                        |                        |         |  |  |  |
| BOR    |                                      | Documents    |            |                                                                                                    |                                 |                                        |                        |         |  |  |  |
| FS     |                                      | Music        |            |                                                                                                    |                                 |                                        |                        |         |  |  |  |
| FS     |                                      | Pictures     |            |                                                                                                    |                                 |                                        |                        |         |  |  |  |
| FS     | UTI Videos                           |              |            |                                                                                                    |                                 |                                        |                        |         |  |  |  |
| FS     | UT                                   |              | -          |                                                                                                    |                                 |                                        |                        |         |  |  |  |
| FS     | UT                                   | File name    | NPS-U      | TBRP 1972-2011 PchaEfp.txt                                                                                                    |                                 |                                        |                        | _       |  |  |  |
| FS     | UTI                                  | Constant     |            |                                                                                                    | •                               |                                        |                        |         |  |  |  |
| FWS    | UTI                                  | Save as type | e: Text Do | ocument                                                                                                    |                                 |                                        |                        |         |  |  |  |
| FWS    | UTI                                  |              |            |                                                                                                    |                                 |                                        |                        |         |  |  |  |
| FWS    | UT 🕒 H                               | ide Folders  |            |                                                                                                    |                                 |                                        | Save                   | ancel   |  |  |  |
| NPS    |                                      |              |            |                                                                                                    |                                 |                                        |                        |         |  |  |  |
| NPS    | UTBRP                                | Bryce Cany   | on Natior  | nal Park                                                                                                    | NPS-UTBRP 1972-2                | 011 PchaFfp.                           | txt                    |         |  |  |  |
| NPS    | UTCAP Canyonlands National P         |              |            | al Park                                                                                                    | NPS-UTCAP 1972-2                | 011 PchaFfp.                           | txt                    |         |  |  |  |
| NPS    | UTCBP Cedar Breaks National Monument |              |            |                                                                                                    | NPS-UTCBP 1972-2011 PchaFfp.txt |                                        |                        |         |  |  |  |

## \*ALTERNATIVE DOWNLOAD OPTION\* KC FAST

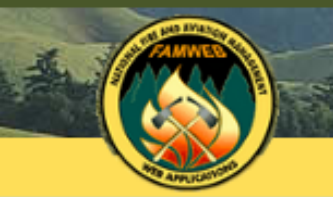

### NATIONAL FIRE AND AVIATION MANAGEMENT WEB APPLICATIONS

FAMWEB Home Contact Us FAQ Help Disclaimer

Welcome to FAMWEB

#### FAMWEB Administration

AMIS

ARS

AWSR

FIRESTAT

SIT Report

209

FAMWEB Data Warehouse

FEPMIS KCFAST

• WIMS

Electronic Forms

Wildland Fire Related Links
 Other Links/Forms

FAMTEST

FAMWEB Logon Request (AWSR, AMIS, ARS, FIRESTAT, SIT, 209)

Log On (AWSR, AMIS, ARS, FIRESTAT, SIT, 209)

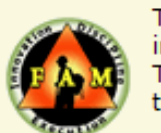

The Fire and Aviation Management Web Applications web site brings together a variety of applications, interagency fire and aviation management managed by the **National Wildfire Coordinating Group** The website provides detailed information, data access, and application entry points for system users, the public.

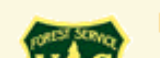

How to request a new FamWEB account document.

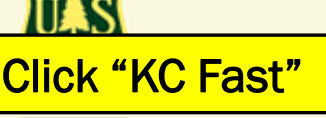

# CLICK WEATHER

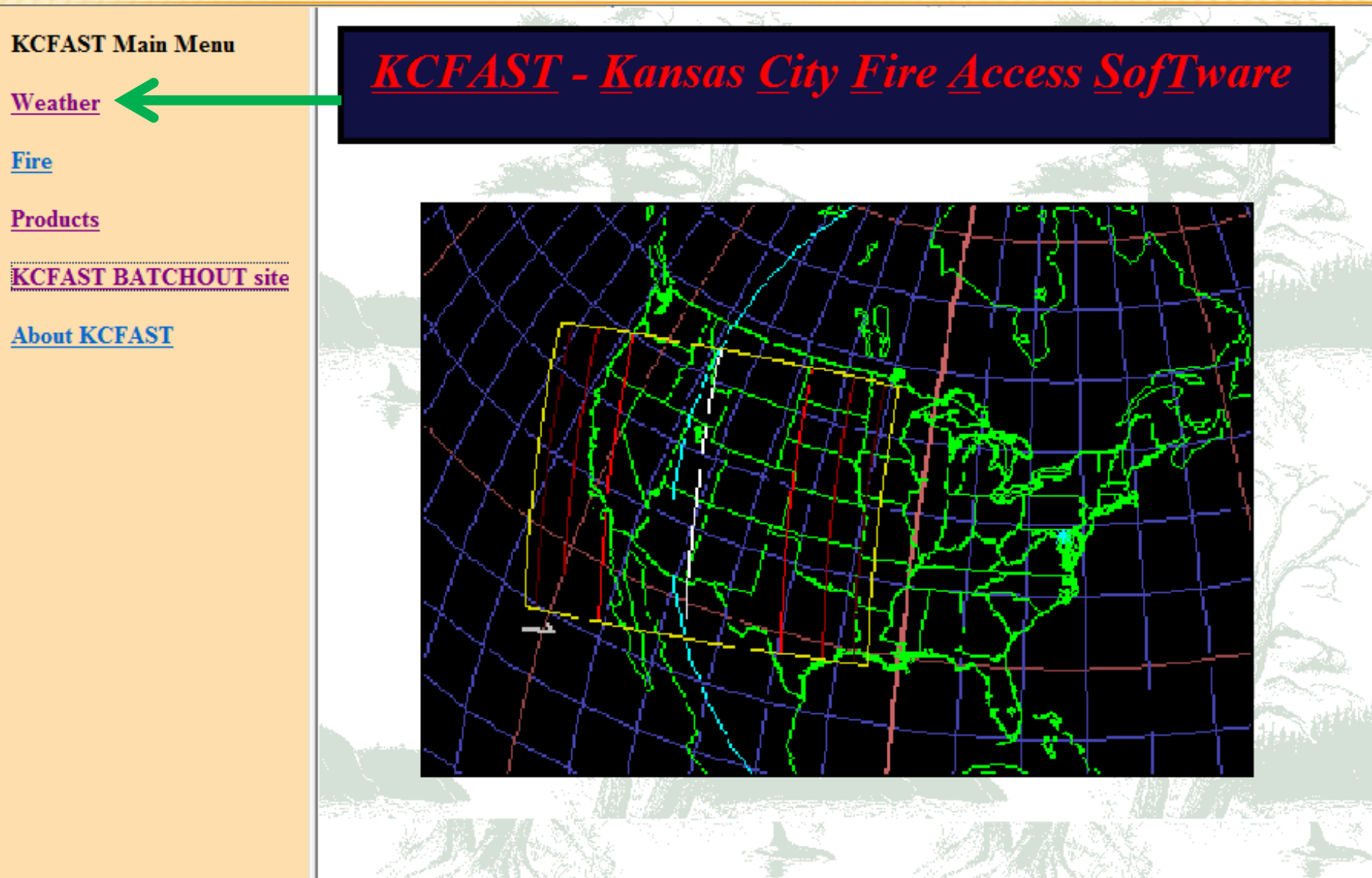

# **CLICK STATION CATALOG**

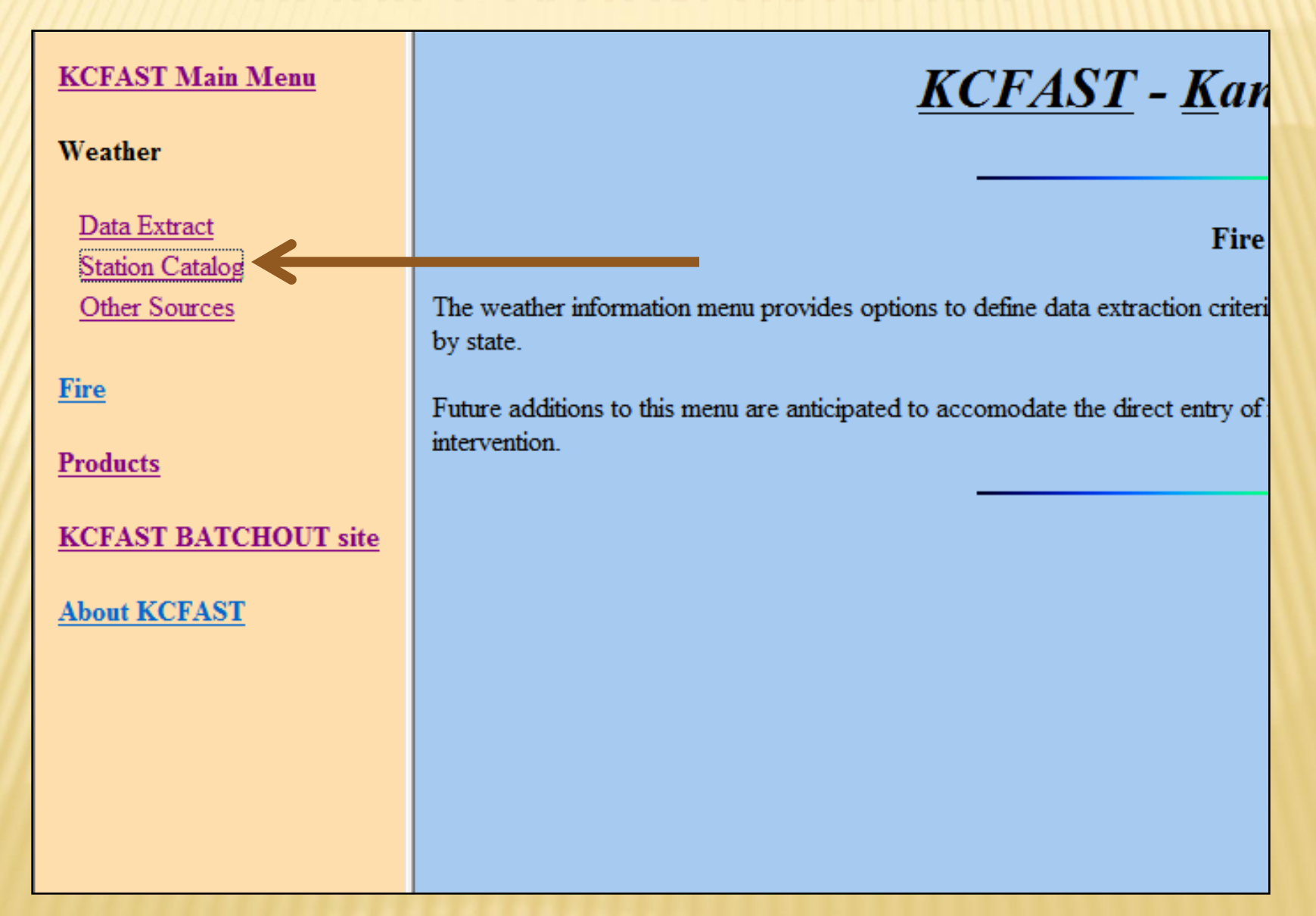

# **CLICK STATION INFORMATION**

| KCFAST Main Menu     | <u>KCFAS</u>                                                                                                    |
|----------------------|----------------------------------------------------------------------------------------------------|
| Weather              |                                                                                                    |
| Data Extract         |                                                                                                    |
| Station Catalog      | The weather information, 'Station Catalog' submenu provides op<br>county, or define an ad-hoc data download with more robust qu |
| Other Sources        |                                                                                                    |
| <u>Fire</u>          |                                                                                                    |
| Products             |                                                                                                    |
| KCFAST BATCHOUT site |                                                                                                    |
| About KCFAST         |                                                                                                    |
|                      |                                                                                                    |
|                      |                                                                                                    |

# **CLICK SINGLE STATION TOGGLE**

### **Weather Station Information**

Please select station information either "BY STATE" or "BY SINGLE STATION"; then enter the appropriate query criteria. Note that if your selection is "BY STATE", you must also choose the desired output format. If your selection is "BY SINGLE STATION", you do not need to select a state.

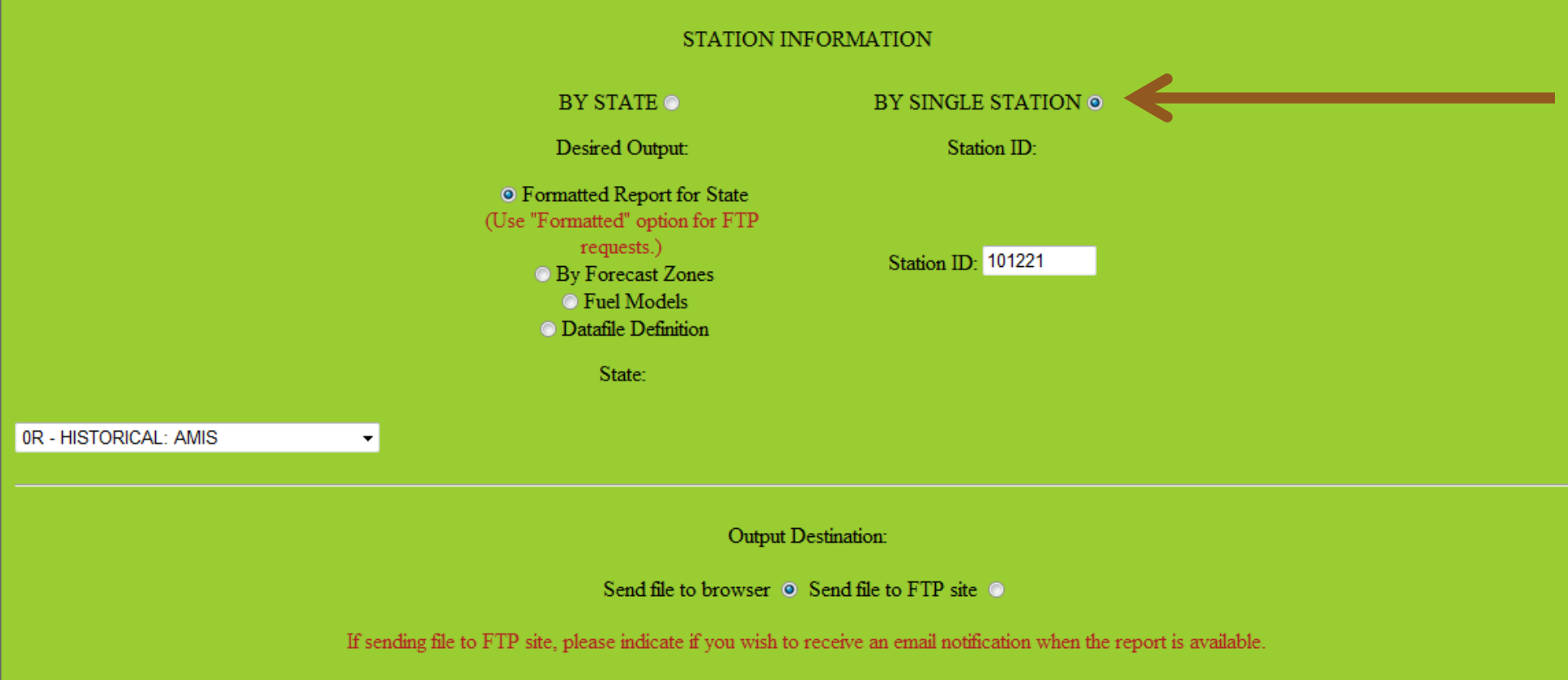

Send email 💿 Do not send email 💿

# **TYPE IN WIMS STATION ID**

### Weather Station Information

Please select station information either "BY STATE" or "BY SINGLE STATION"; then enter the appropriate query criteria. Note that if your selection is "BY STATE", you must also choose the desired output format. If your selection is "BY SINGLE STATION", you do not need to select a state.

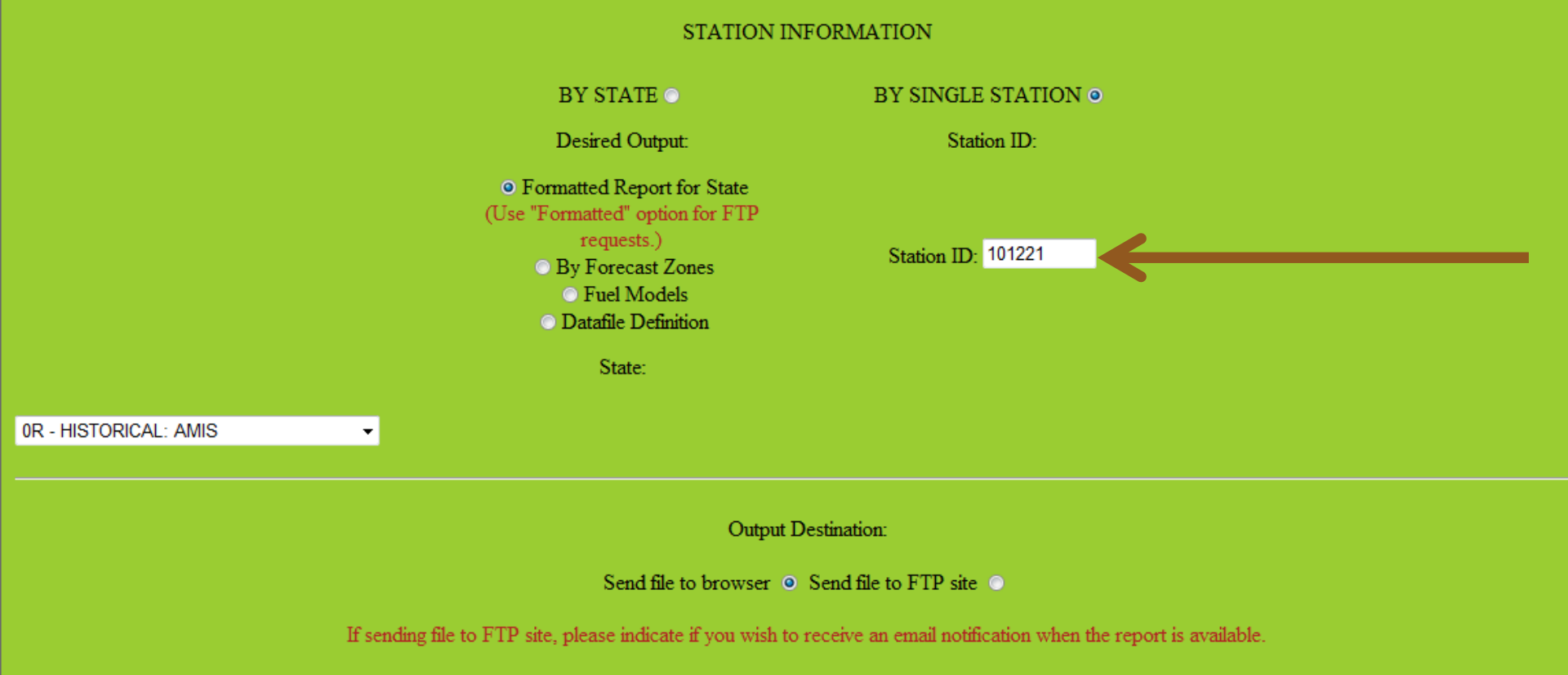

Send email 💿 Do not send email 💿

# CLICK SEND FILE TO FTP SITE TOGGLE

### **Weather Station Information**

her "BY STATE" or "BY SINGLE STATION"; then enter the appropriate query criteria. Note that if your selection is "BY the desired output format. If your selection is "BY SINGLE STATION", you do not need to select a state.

#### STATION INFORMATION

#### BY STATE 🔿

Desired Output:

 Formatted Report for State (Use "Formatted" option for FTP requests.)
 By Forecast Zones

Fuel Models
 Datafile Definition

State:

•

Station ID:

BY SINGLE STATION

Station ID: 101221

Output Destination:

Send file to browser O Send file to FTP site O

If sending file to FTP site, please indicate if you wish to receive an email notification when the report is available.

Send email 💿 Do not send email 💿

# **CLICK SUBMIT BUTTON**

| BY STATE O                                                                                                    | BY SINGLE STATION • |  |  |  |  |  |  |  |
|----------------------------------------------------------------------------------------------------|---------------------|--|--|--|--|--|--|--|
| Desired Output:                                                                                                    | Station ID:         |  |  |  |  |  |  |  |
| <ul> <li>Formatted Report for State<br/>(Use "Formatted" option for FTP<br/>requests.)</li> <li>By Forecast Zones</li> <li>Fuel Models</li> <li>Datafile Definition</li> </ul> | Station ID: 101221  |  |  |  |  |  |  |  |
|                                                                                                    |                     |  |  |  |  |  |  |  |
| Output Destination:                                                                                                    |                     |  |  |  |  |  |  |  |
| Send file to browser O Send file to FTP site O                                                                                                    |                     |  |  |  |  |  |  |  |
| nding file to FTP site, please indicate if you wish to receive an email notification when the report is availa                                                                 |                     |  |  |  |  |  |  |  |
| Send email ○ Do not send email ◎                                                                                                    |                     |  |  |  |  |  |  |  |
| Submit Reset                                                                                                    |                     |  |  |  |  |  |  |  |

## REQUESTED FILE SENT TO KCFAST BATCH OUT FTP SITE AFTER A FEW MINUTES

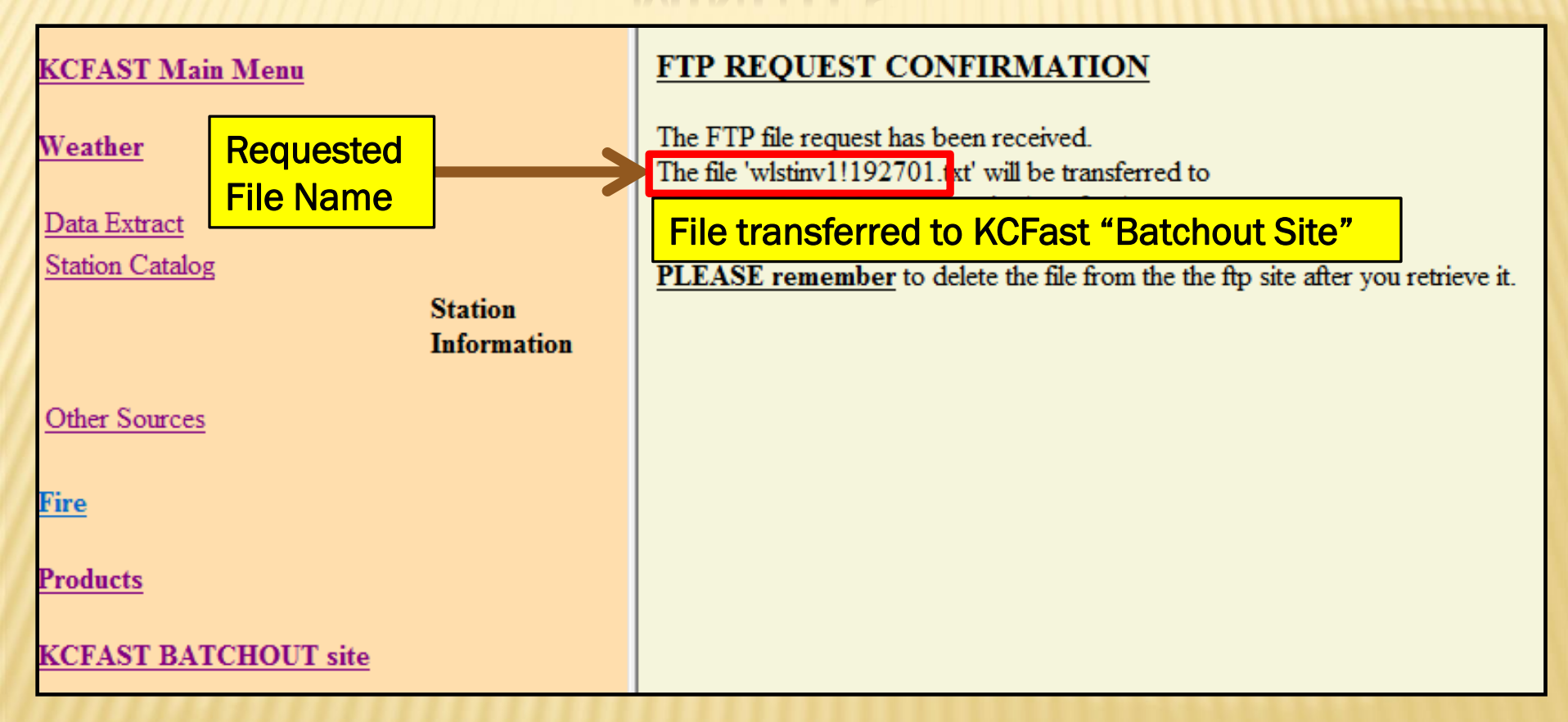

## REQUESTED FILES SENT TO BATCHOUT FTP SITE ON KCFAST WEBPAGE

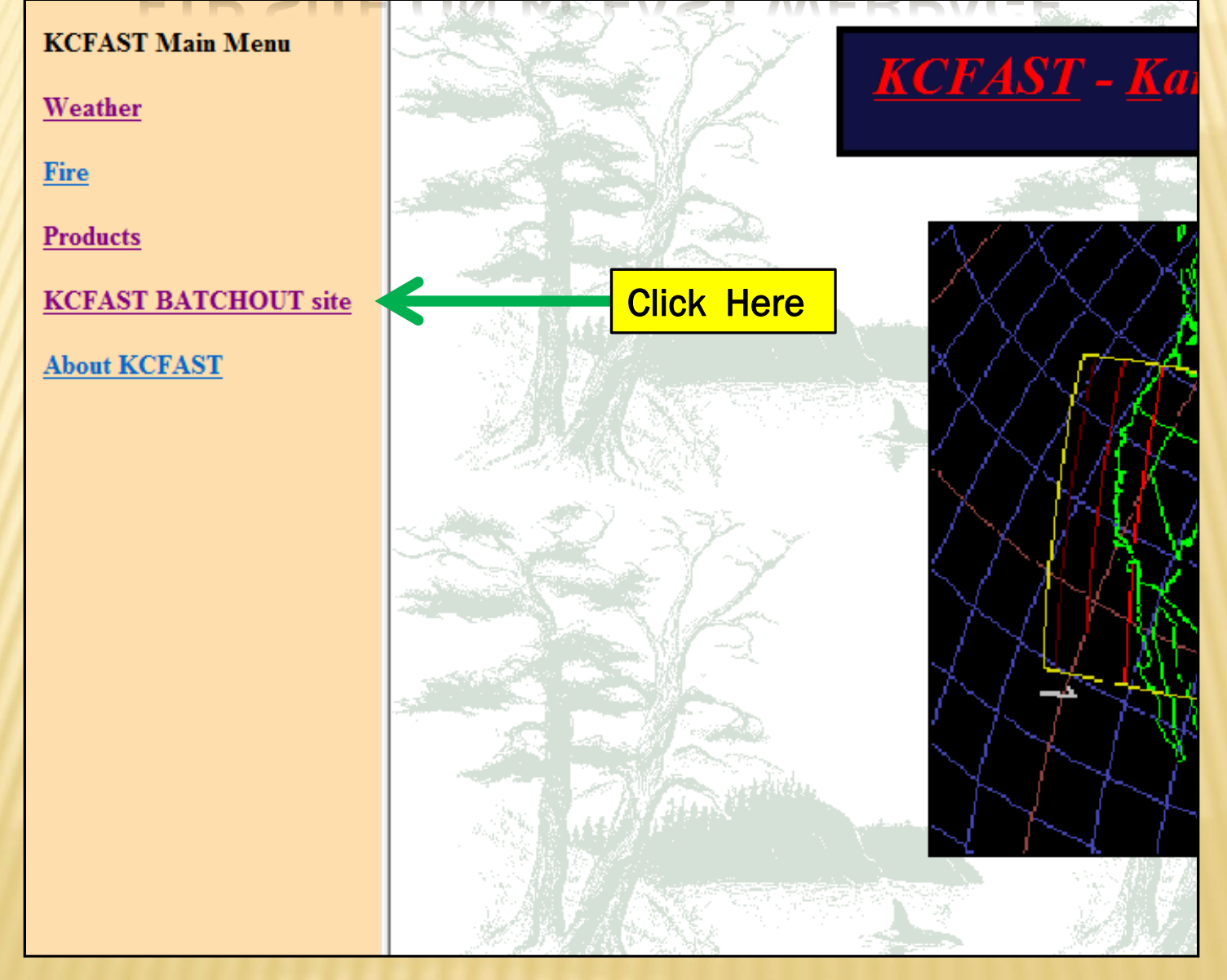

## SCROLL DOWN, RIGHT CLICK, AND SAVE THE REQUESTED DATA FILE

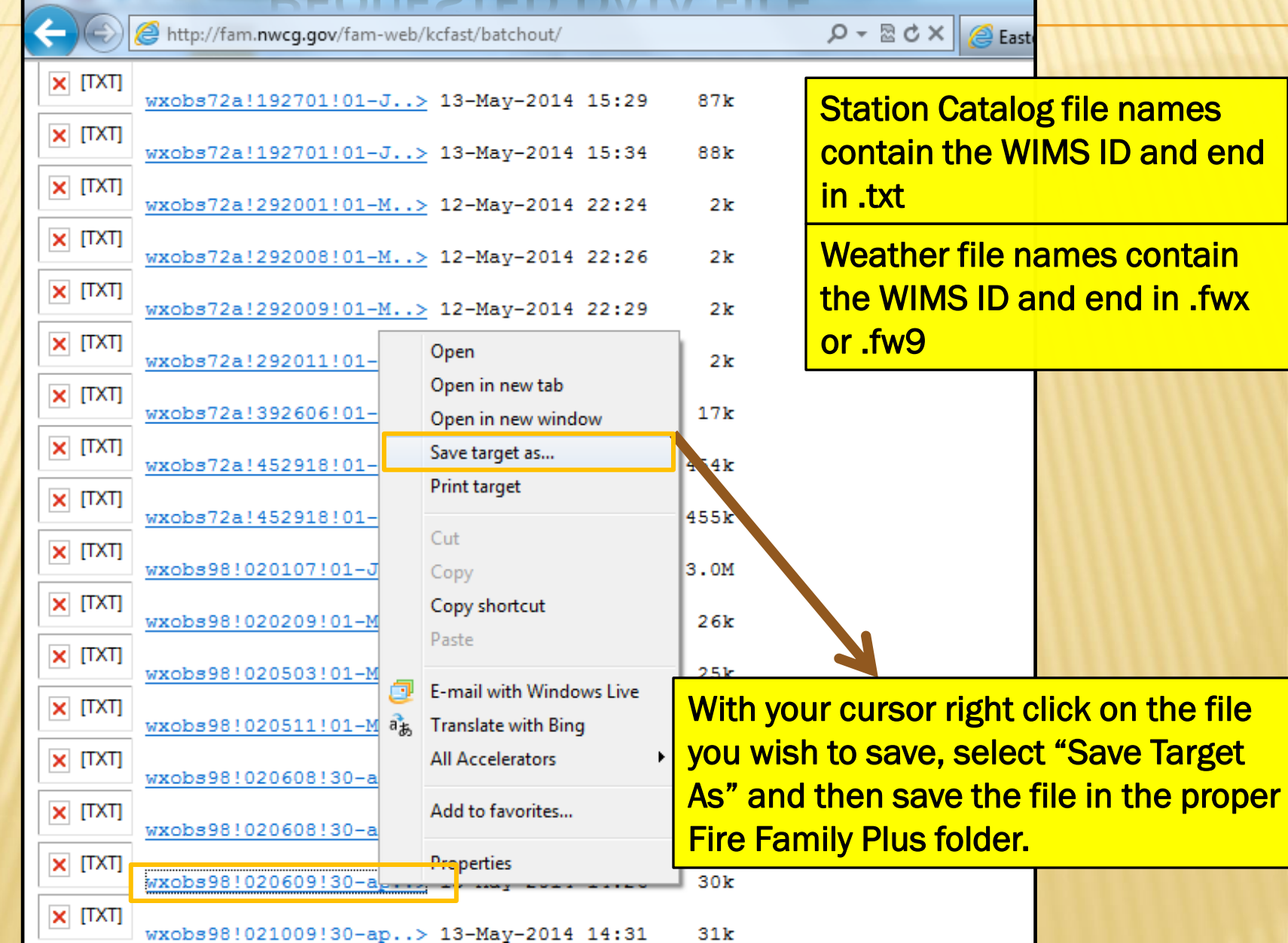

## SAVE THE STATION CATALOG .TXT FILE IN THE STATION CATALOG SUB FOLDER UNDER THE FIRE FAMILY PLUS FOLDER

|                | nwccalax.txt         | 13-MAV-2014 11:28   | 38K                                                 |                       |
|----------------|----------------------|---------------------|-----------------------------------------------------|-----------------------|
|                |                      | -                   |                                                     |                       |
|                | oregon primary model | > 13-Mav-2014 16:06 | 28k                                                 |                       |
| X [TXT]        | plst20140512.txt     | 🧟 Save As           |                                                     | X                     |
| X [TXT]        | rmfiles              | G V Librarie        | s > Documents > Fire Family Plus > Station Catalogs | Concernation Catalogs |
| X [TXT]        | sit-info.txt         | Organize 🔻 New fol  | der                                                 | ii 🔹 🔞                |
| <b>Χ</b> [TXT] | wlstinv1!037302.txt  | ★ Favorites         | Documents library Station Catalogs                  | Arrange by: Folder 🔻  |
| X [TXT]        | wlstinv1!041806.txt  | Downloads           | wlstinv1!192701.txt wlstinv1!280372.txt             |                       |
| TXT]           | wlstinv1!055305.txt  | 🚟 Recent Places 📄   | wlstinv1!280051.txt wlstinv1!280501.txt             |                       |
| X [TXT]        | wlstinv1!192701.txt  | Libraries           | wistinv1!280091.txt                                 |                       |
| X [TXT]        | wxobs72a!020601!05-M | Movies              | wlstinv1!280101.txt                                 |                       |
| × (TXT)        | wxobs72a!020602!05-M | Pictures            | wlstinv1!280231.txt                                 |                       |
| × (TXT)        | wxobs72a!020603!05-M | Videos 🗧            | wlstinv1!280311.txt                                 |                       |
| × (TXT)        | wxobs72a!020604!05-M | File name: wlst     | tinv1!055305.txt                                    | •                     |
| × (TXT)        | wxobs72a!020606!05-M | Save as type: Text  | t Document (*.txt)                                  | •                     |
| X [TXT]        | wxobs72a!020610!05-M | Hide Folders        |                                                     | Save Cancel           |
| × [TXT]        | wxobs72a!020611!05-M |                     |                                                     |                       |
|                | wxobs72a!037302!01-J | ≥ 12-May-2014 18:46 | 41k                                                 |                       |
| X [TXT]        | 1 50 100500100 7     |                     | 463                                                 |                       |

## WEATHER DATA FROM KC FAST: CLICK WEATHER

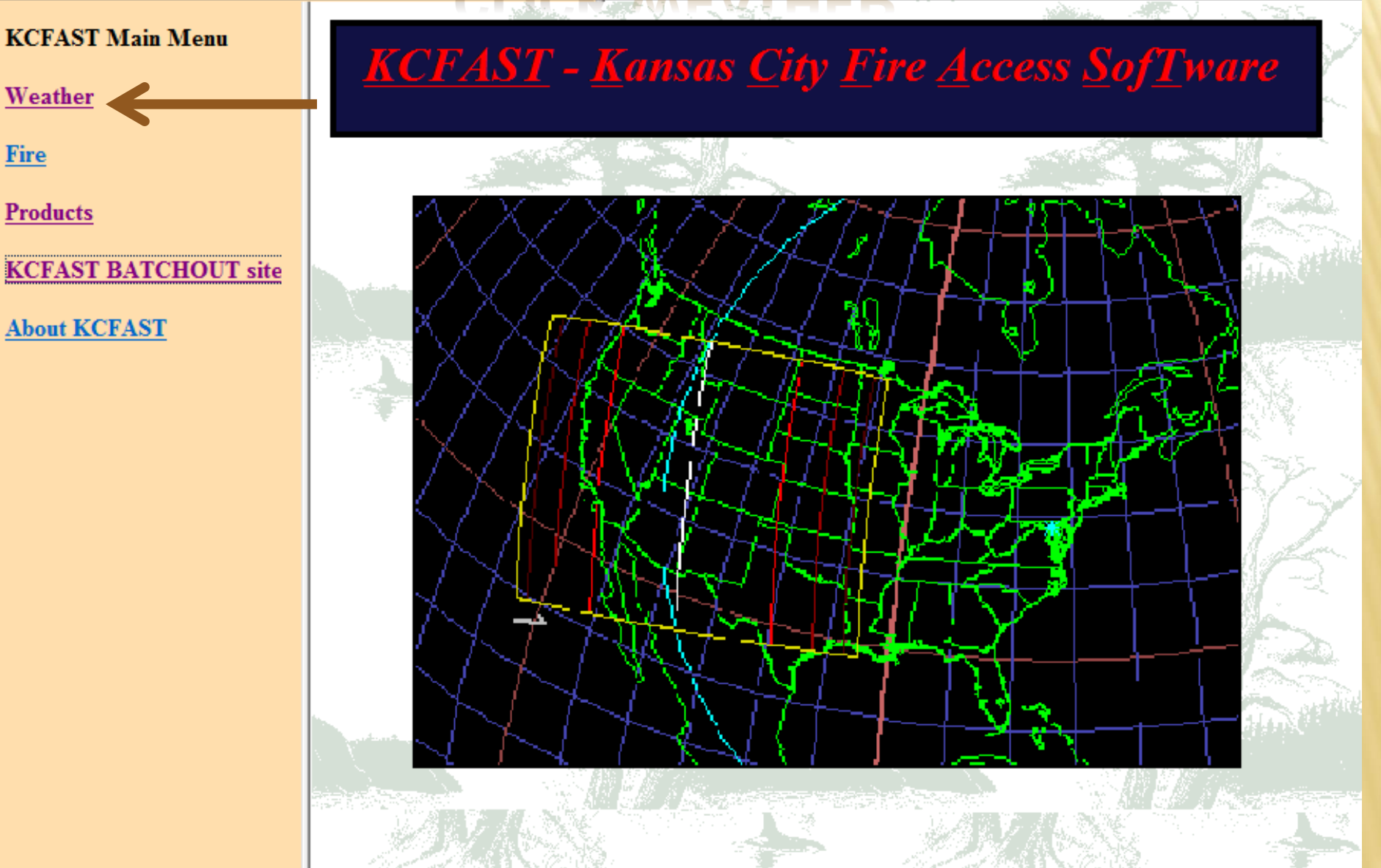

# **CLICK DATA EXTRACT**

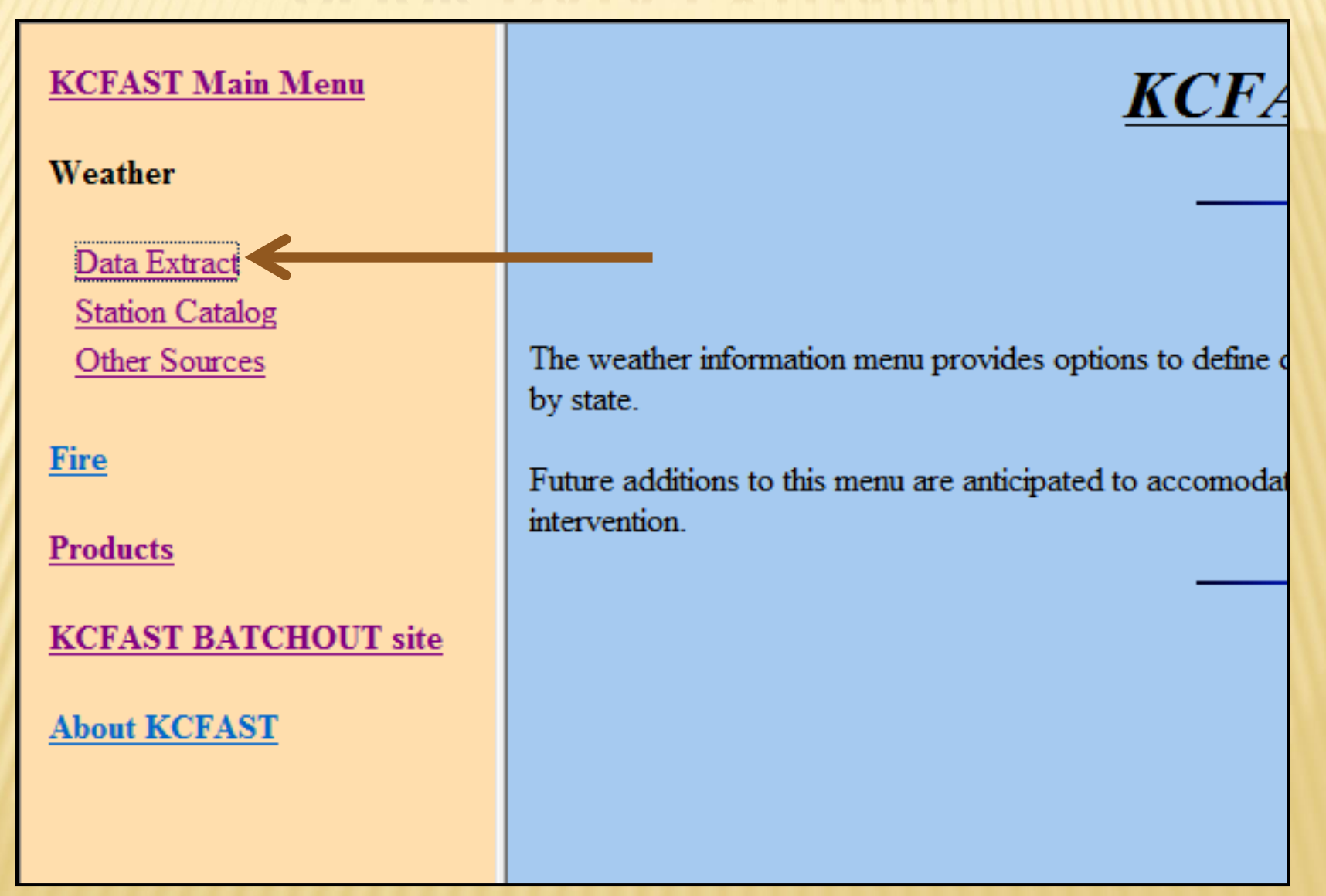

# SUBMIT WEATHER DATA REOUEST

### **Historical Fire Weather Data Extract**

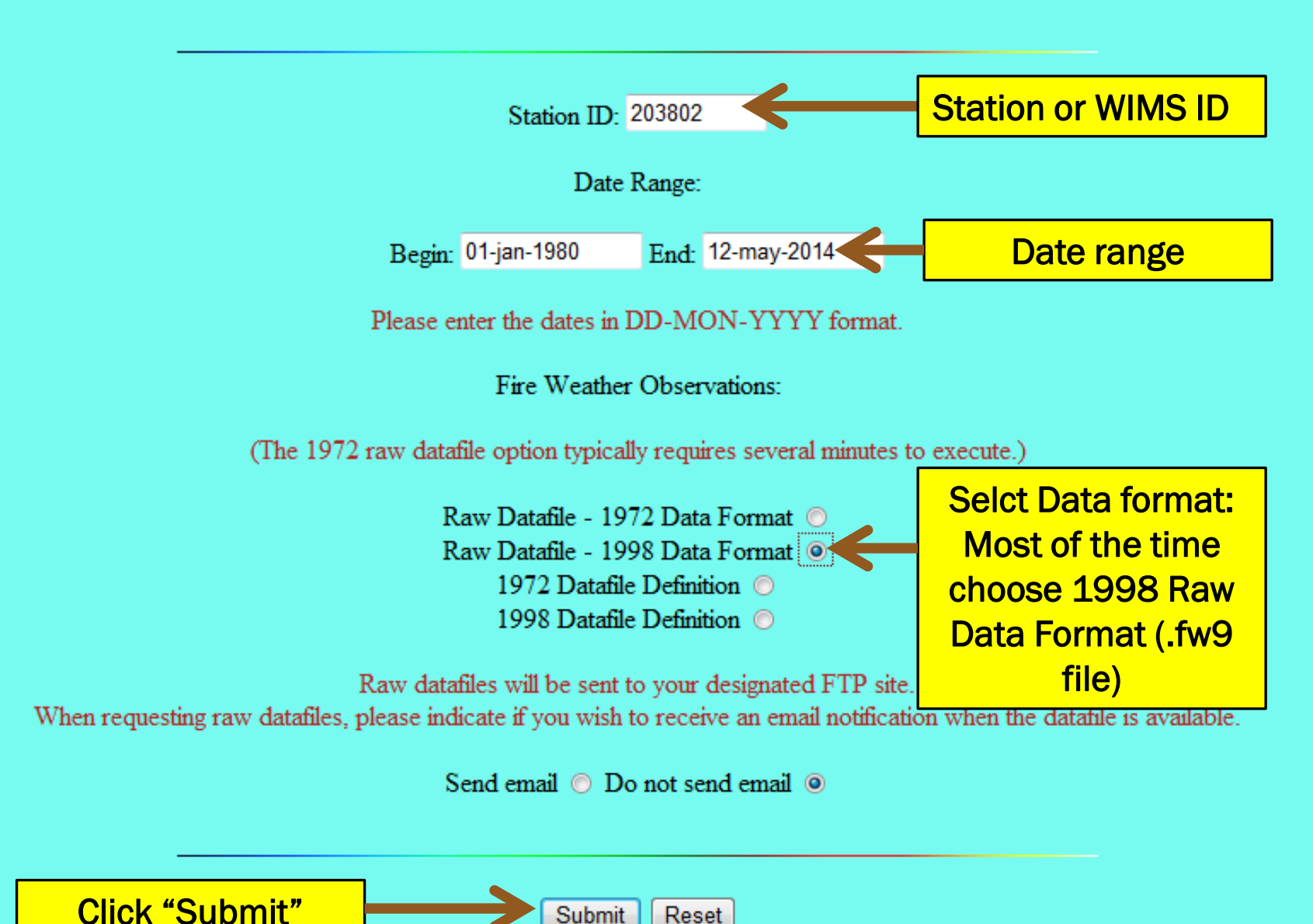

Submit

Reset

## NOTE WEATHER FILE NAME WHICH WILL BE SENT TO KCFAST BATCHOUT SITE

|                  | weather Data File Name                                                                                                  |
|------------------|----------------------------------------------------------------------------------------------------|
| KCFAST Main Menu | FTP REQUEST CONFIRMATION                                                                                                |
| Weather          | The FTP file request has been received.<br>The file 'wxobs98!203802!01-jan-1980!12-may-2014.fw9' will be transferred to |
| Data Extract     | File transferred to KCFast "Batchout Site"                                                                              |
| Historical       | PLEASE remember to delete the file from the the ftp site after you retrieve it.                                         |
| Utilities        |                                                                                                    |
| Station Catalog  |                                                                                                    |
| Other Sources    |                                                                                                    |
| <u>Fire</u>      |                                                                                                    |
| Products         |                                                                                                    |

## SCROLL DOWN, RIGHT CLICK, AND SAVE THE REQUESTED DATA FILE

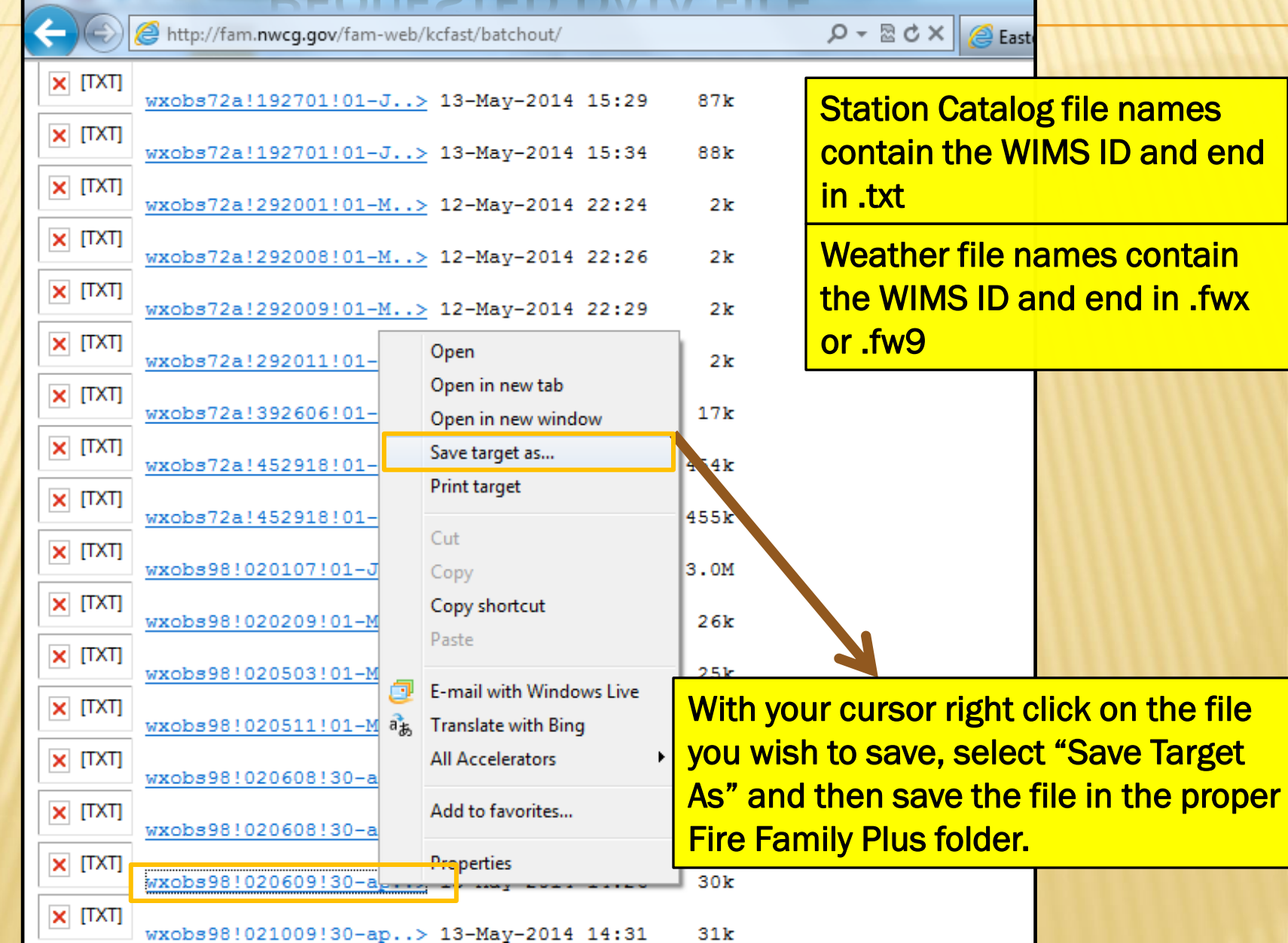

## SAVE WEATHER DATA FILE TO WEATHER DATA FOLDER

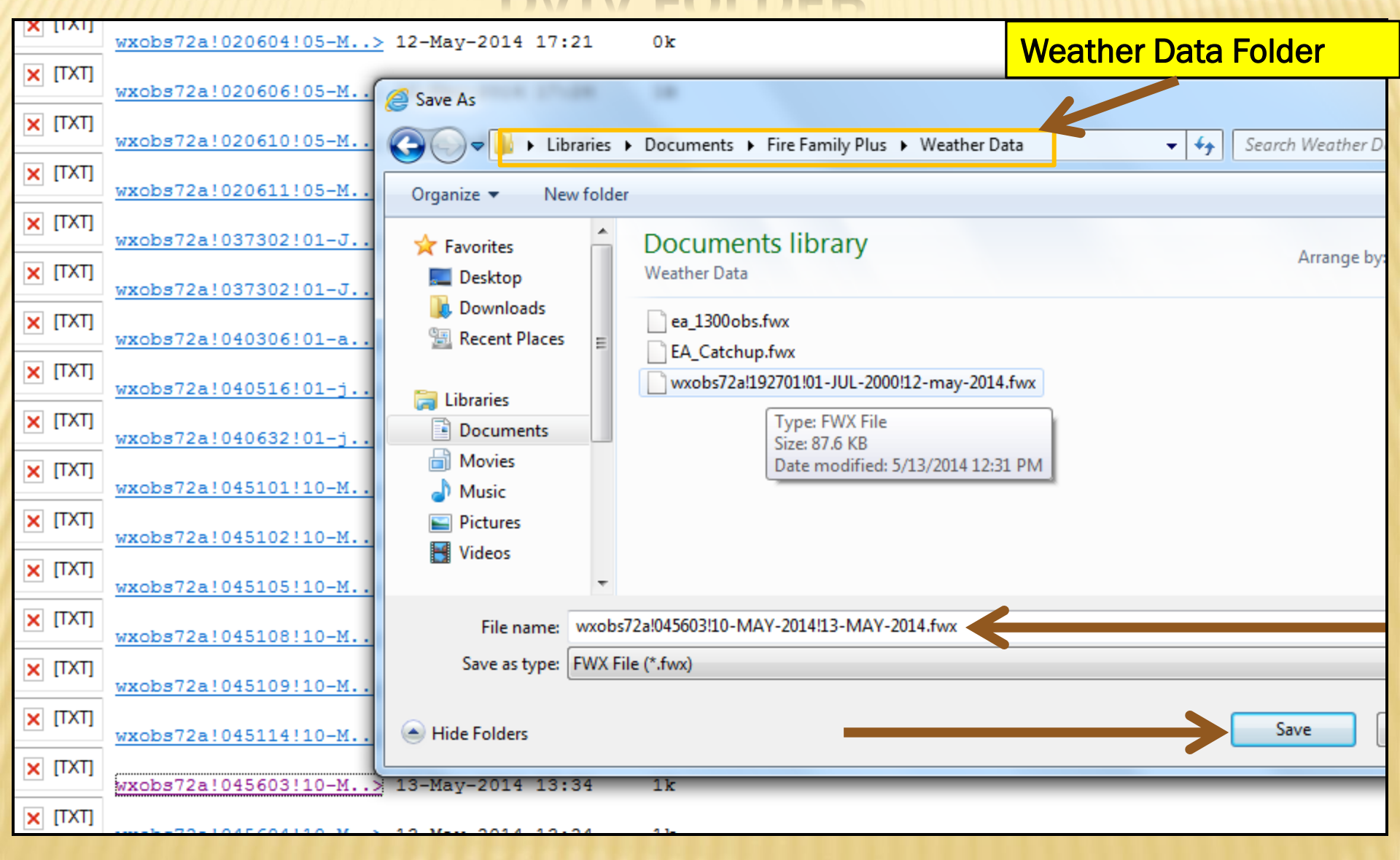

## DOWNLOADING US FOREST SERVICE FIRE OCCURRENCE DATA IN KC FAST

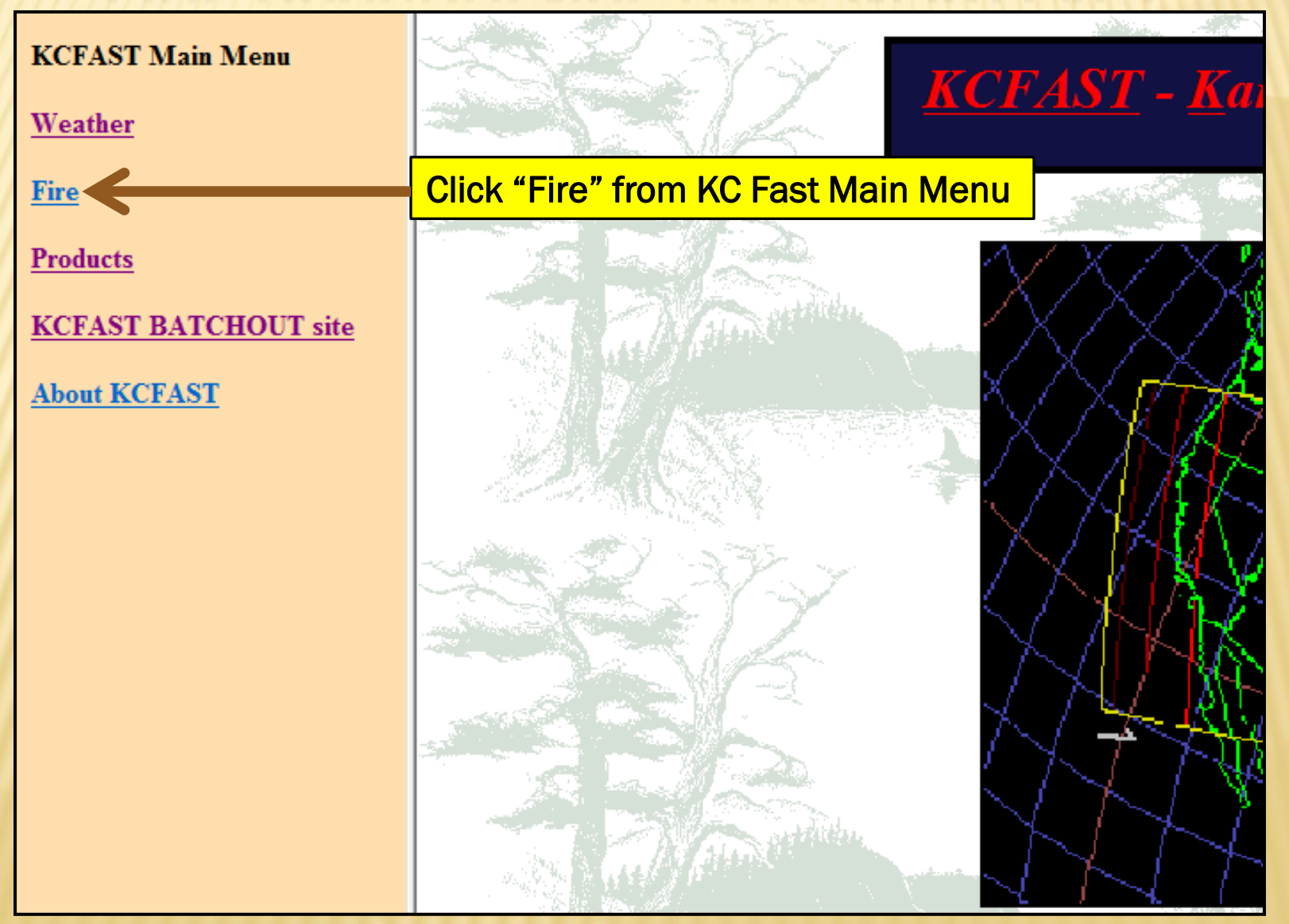

# SELECT "STANDARD EXTRACT"

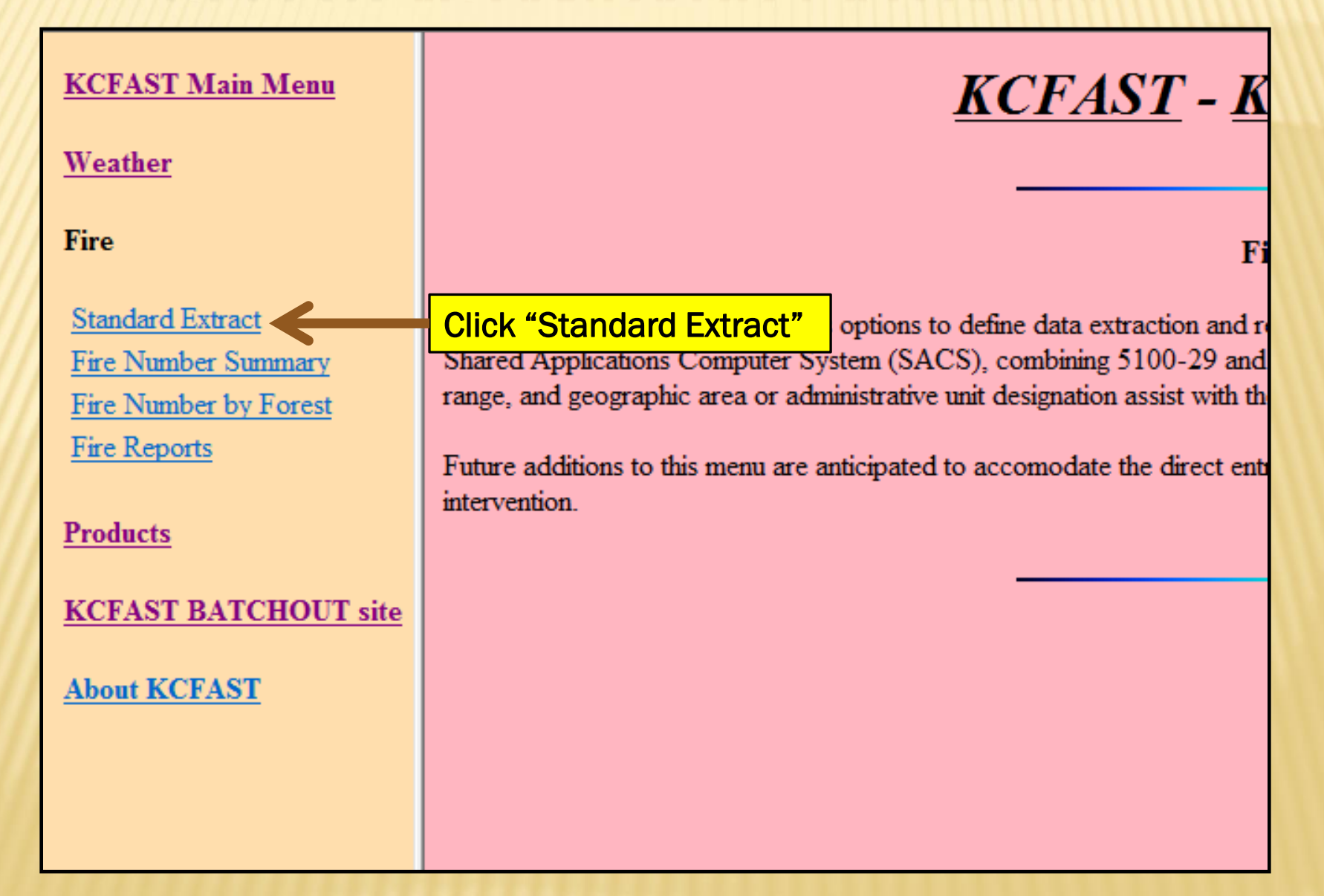

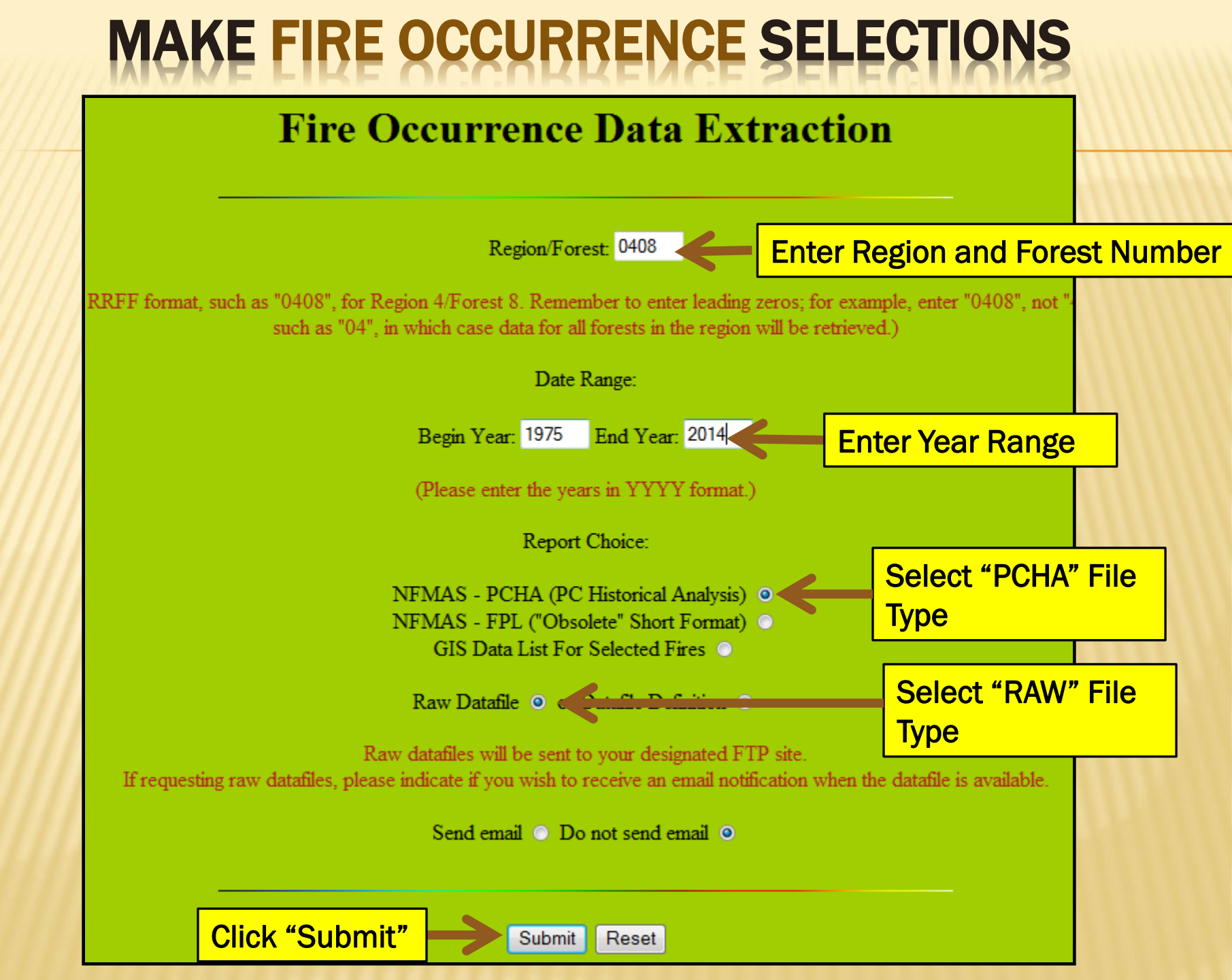

## NOTE FIRE OCCURRENCE FILE NAME WHICH WILL BE SENT TO KCFAST BATCHOUT SITE

Fire Occurrence Data File Name

KCFAST Main Menu

<u>Weather</u>

<u>Fire</u>

Standard Extract

Fire Number Summary Fire Number by Forest Fire Reports

**Products** 

KCFAST BATCHOUT site

About KCFAST

### FTP REQUEST CONFIRMATION

The FTP file request has been received

The file 'flnfmas2!0408!1975!2014.raw' will be transferred to

File transferred to KCFast "Batchout Site"

**PLEASE remember** to delete the file from the the ftp site after you retrieve it.

## SAVE FIRE OCCURRENCE FILE TO FIRE OCCURRENCE FOLDER

|              |                                          |                  |              |                         |                              |                     |               | _         |              |               | -          |             |          |                |
|--------------|------------------------------------------|------------------|--------------|-------------------------|------------------------------|---------------------|---------------|-----------|--------------|---------------|------------|-------------|----------|----------------|
| $\leftarrow$ | 🙋 http://fam. <b>nwcg.gov</b> /fam-web/k | kcfast/batchout/ |              |                         |                              | ×ט⊠ - C             | <i>e</i> East | 🌺 NW      | <i> airh</i> | ogĭ Outl      | 🌶 The      | 😻 Nati      | 🔥 Ma     | <i> ( )</i> Fi |
|              | fl_portal_wx_obs.csv                     | 13-May-2014      | 19:40 12k    |                         |                              |                     |               |           |              |               |            |             |          |                |
| X [TXT]      | flnfmas2!02!2012!201>                    | 13-May-2014      | 🧉 Save As    | -                       |                              |                     |               |           |              |               |            |             |          | x              |
| X [TXT]      | flnfmas2!0203!2001!2>                    | 12-May-2014      |              | Libraries               | <ul> <li>Document</li> </ul> | s 🕨 Fire Family Plu | us ▶ Fire O   | ccurrence | -            | - 4           | Search Ein | o Occurrenc | :e       | 2              |
| X [TXT]      | flnfmas2!0204!1973!2>                    | 13-May-2014      | Organize 🔻   | New folde               | r                            |                     |               |           |              |               |            |             | •        | 0              |
| X [TXT]      | flnfmas2!0206!1994!2>                    | 13-May-2014      | 🔶 Favorites  | <b>^</b>                | Docum                        | ents library        |               |           |              |               | Arr        | ange by:    | Folder 🔻 |                |
| X [TXT]      | flnfmas2!0408!1985!1>                    | 13-May-2014      | Desktop      |                         | Fire Occurr                  | rence               |               |           |              |               |            | <u>y</u> ). |          |                |
| X [TXT]      | flnfmas2!0415!2012!2>                    | 12-May-2014      | Recent Pla   | ces ≘                   | fInfmas                      | 2!0921!1950!2012.ra | w             |           |              |               |            |             |          |                |
| X [TXT]      | flnfmas2!0417!2012!2>                    | 12-May-2014      | 🥽 Libraries  |                         |                              |                     |               |           |              |               |            |             |          |                |
| X [TXT]      | flnfmas2!0505!1980!2>                    | 12-May-2014      | Document     | s _                     |                              |                     |               |           |              |               |            |             |          |                |
| X [TXT]      | flnfmas2!0511!2008!2>                    | 26-Jul-2010      | Music        |                         |                              |                     |               |           |              |               |            |             |          |                |
| X [TXT]      | flnfmas2!0517!1984!2>                    | 13-May-2014      | Pictures     |                         |                              |                     |               |           |              |               |            |             |          |                |
| X [TXT]      | ham-info.txt                             | 13-May-2014      |              | -                       |                              |                     |               |           |              |               |            |             |          |                |
| X [TXT]      | heapdump.20120208.05>                    | 08-Feb-2012      | File nan     | n <mark>e finfma</mark> | as2!0408!1985!               | 1996.raw            |               |           |              |               |            |             |          |                |
| X [TXT]      | heapdump.20120208.12>                    | 08-Feb-2012      | Save as ty   | e: RAW F                | ile (*.raw)                  |                     |               |           |              |               |            |             |          | _              |
| X [TXT]      | nwcc.txt                                 | 13-May-2014      | Hide Folders |                         |                              |                     |               |           |              | $\rightarrow$ | Save       |             | Cancel   |                |
| X [TXT]      | nwccdidx.txt                             | 13-May-2014      | 11:28 38k    | _                       | -                            | _                   | -             | _         | -            | _             | _          | -           | -        |                |
| X [TXT]      | oregon primary model>                    | 13-Mav-2014      | 16:06 28k    |                         |                              |                     |               |           |              |               |            |             |          |                |